Located at bottom right of YesNM Homepage (Clients do not sign into YesNM, scroll to bottom of page)

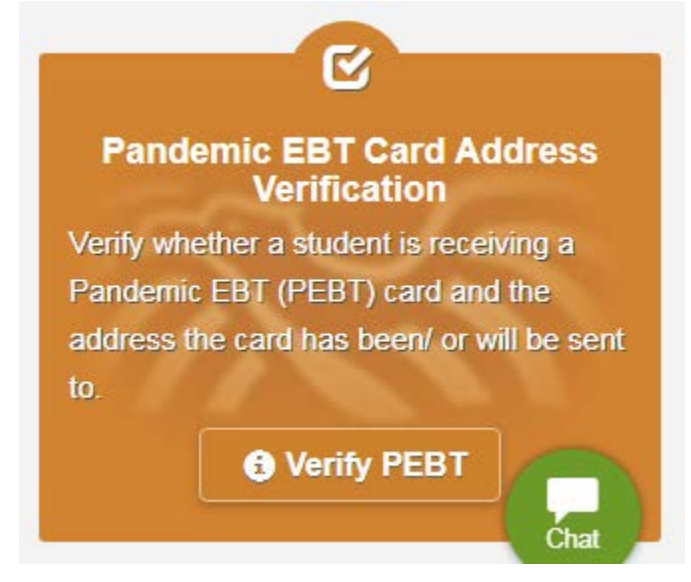

## Click Verify PEBT Step 1: Student ID

| ves new mexico                    |                                                                              |                  | Learn More                        |                    |        |  |
|-----------------------------------|------------------------------------------------------------------------------|------------------|-----------------------------------|--------------------|--------|--|
|                                   |                                                                              |                  | Resou                             | urces <del>-</del> |        |  |
|                                   |                                                                              |                  | 🛞 Languages 🗸                     | 😋 Questions        | 🤿 Help |  |
| Verify PEBT Information           | → Step 1: Student Identification                                             |                  |                                   |                    |        |  |
| Step 1: Student<br>Identification | Please enter the student's school identification nu                          | mber:            |                                   |                    |        |  |
|                                   |                                                                              |                  |                                   | Ne                 | xt O   |  |
|                                   |                                                                              | <b>↑</b><br>Home |                                   | (                  | Chat   |  |
|                                   | Policies And Statements                                                      |                  | Other Resources                   |                    |        |  |
| HUMAN SERVIC                      | Confidentiality & Privacy Statement<br>ES Accessibility Policy<br>Disclaimer | F                | SD Home<br>PED Create / Recover / | Account            |        |  |

## Step 2: Guardian name (5 tries)

| ves new mexico                                           |           |                                                                           |                  | Learn More                 |                |        |       |
|----------------------------------------------------------|-----------|---------------------------------------------------------------------------|------------------|----------------------------|----------------|--------|-------|
| incw mex                                                 |           |                                                                           |                  |                            | Resources -    |        |       |
|                                                          |           |                                                                           |                  | 💮 Languaç                  | jes 🗕 💬 Ques   | stions |       |
| Verify PEBT Information                                  | ▼ Step 2  | 2: Guardian Name                                                          |                  |                            |                |        |       |
| <ul> <li>✓ Step 1: Student<br/>Identification</li> </ul> | Please en | ter the student's guardian name:                                          |                  |                            |                |        | Ż     |
| Step 2: Guardian Name                                    |           |                                                                           |                  |                            |                |        |       |
|                                                          | 🗢 Ba      | ck                                                                        |                  |                            |                | Next 🔿 |       |
|                                                          |           |                                                                           |                  |                            |                |        | NEW/A |
|                                                          |           |                                                                           | <b>↑</b><br>Home |                            |                | Chat   |       |
|                                                          |           | Policies And Statements                                                   |                  | Other Resourc              | es             |        |       |
| HUMAN <sup>II</sup> SERVIC<br>department                 | ES        | Confidentiality & Privacy Statement<br>Accessibility Policy<br>Disclaimer |                  | ISD Home<br>PED Create / R | ecover Account |        |       |

## Step 3: School Name

| ves new mexico                      |                                                                           |                  | Learn                             | Learn More         |        |  |  |  |
|-------------------------------------|---------------------------------------------------------------------------|------------------|-----------------------------------|--------------------|--------|--|--|--|
|                                     | Resources -                                                               |                  |                                   | urces <del>-</del> |        |  |  |  |
|                                     |                                                                           |                  | 💮 Languages <del>-</del>          | 💬 Questions        | 🤈 Help |  |  |  |
| Verify PEBT Information             | → Step 3: School Name                                                     |                  |                                   |                    |        |  |  |  |
| ✓ Step 1: Student<br>Identification | Please enter the name of the student's so                                 | hool:            |                                   |                    |        |  |  |  |
| ✓ Step 2: Guardian Name             |                                                                           |                  |                                   |                    |        |  |  |  |
| Step 3: School Name                 | 🗢 Back                                                                    |                  |                                   | Ne                 | ext 오  |  |  |  |
|                                     |                                                                           |                  |                                   |                    |        |  |  |  |
|                                     |                                                                           | <b>↑</b><br>Home |                                   | (                  | Chat   |  |  |  |
|                                     | Policies And Statements                                                   |                  | Other Resources                   |                    |        |  |  |  |
| HUMAN SERVIC                        | Confidentiality & Privacy Staten<br>ES Accessibility Policy<br>Disclaimer | nent             | ISD Home<br>PED Create / Recover. | Account            |        |  |  |  |

Then it tells you if P-EBT was issued and where it was sent.

→ Click **EDIT** to change address (**RED** ARROW)

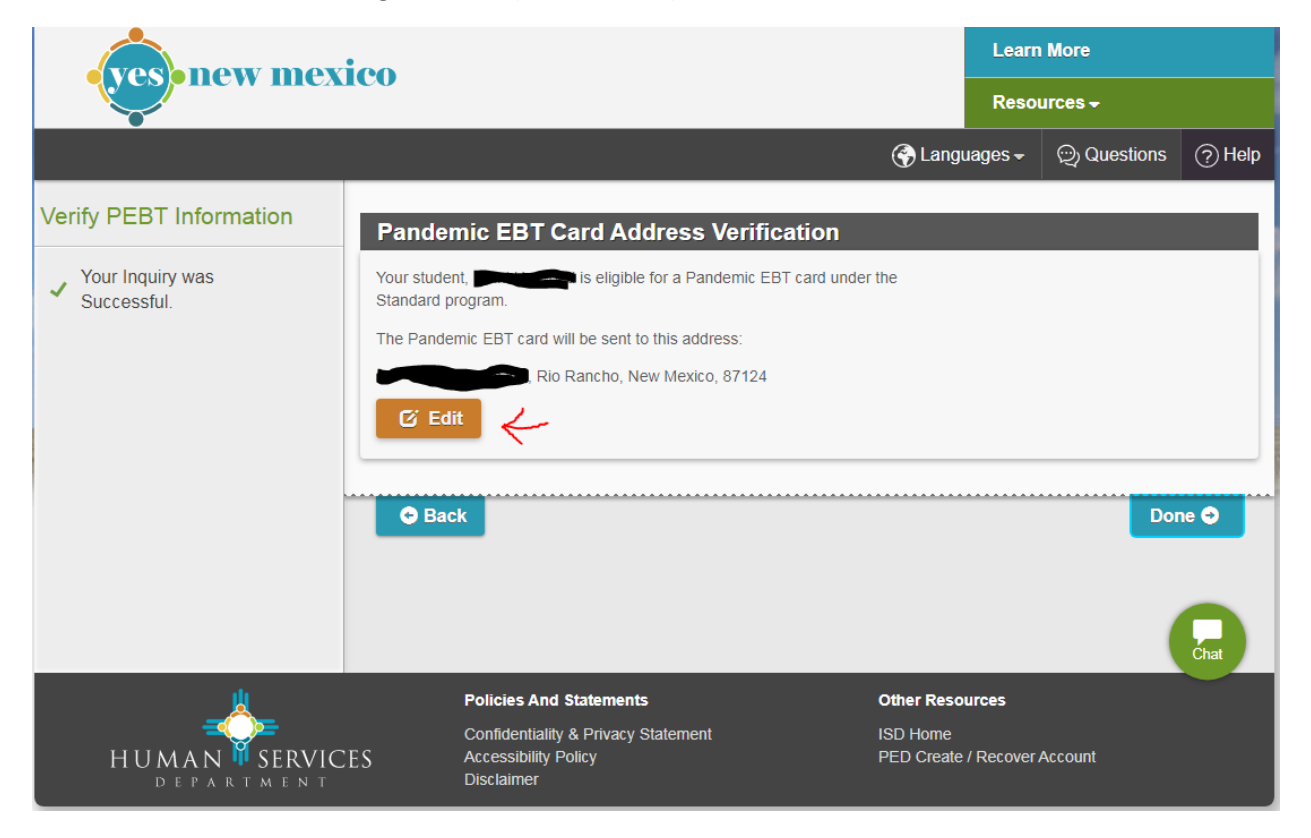

## Update address

Then→ SUBMIT

| ves-new mexico          |                                                                                      |        |            | Learn More                |             |        |  |  |
|-------------------------|--------------------------------------------------------------------------------------|--------|------------|---------------------------|-------------|--------|--|--|
|                         |                                                                                      |        |            | Resources <del>-</del>    |             |        |  |  |
|                         |                                                                                      |        | 💮 Lan      | iguages <del>-</del>      | 💬 Questions | ? Help |  |  |
| Verify PEBT Information | Edit Address                                                                         |        |            |                           |             |        |  |  |
| Edit Address            | Street Address* A Please fill out this field. Street Address 2 City* Rio Rancho Back | State* | )          | <b>Zip Code*</b><br>87124 | Subn        | nit 🗨  |  |  |
|                         |                                                                                      | ł      | ft<br>Home |                           | (           | Chat   |  |  |